## WebAuth-Funknetz RheinAhrCampus

Das Rechenzentrum betreibt ein CISCO-Funknetz am Campus. Das Funknetz ist an fast allen Standorten innerhalb des Hauses erreichbar.

Sie können sich mit 2,4 (b/g/n) oder 5 GHz (a/n) verbinden.

## Sicherheit

Die Datenübertragung im WebAuth-Funknetz erfolgt **NICHT** verschlüsselt. Benutzen Sie bevorzugt das verschlüsselte Funknetz campus-wlan. Das Funknetz webauth-wlan ist für WLAN-Endgeräte gedacht, die nicht mit den Funknetzen campus-wlan und eduroam kompatible sind. Die Authentifizierung am Funknetz webauth-wlan erfolgt über eine https-Verbindung.

## Konfiguration

Funknetzname: Sicherheitstyp: Verschlüsselungstyp: webauth-wlan Keine Authentifizierung (Offen) Keine

Proxy: alternative Proxy URL:

automatische Erkennung http://wpad/wpad.dat

Bei Fragen wenden Sie sich bitte an das Servicebüro des Rechenzentrums.

## Dienste

Folgende Dienste stehen über das Funknetz nach erfolgreicher Anmeldung zur Verfügung:

Internet, E-Mail, Studienplattform myStudy, Datenverbindungen, Terminalserver

## Webmail

Open-Xchange: <u>https://www.rheinahrcampus.de/ox/</u>

## E-Mail

Posteingang: mserver1.rheinahrcampus.de imap - Port 993 (alternativ: pop3 - Port 995) SSL aktivieren

Postausgang: mserver1.rheinahrcampus.de smtp - Port 465 SSL aktivieren

### Datenverbindungen

Öffnen Sie den Windows Dateiexplorer. Klicken Sie unter "Extras" auf "Netzlaufwerk verbinden…" (Sie können das Menü mit der linken Alt-Taste einblenden). Tragen Sie bei "Ordner" ein Netzlaufwerk ein, z.B.:

> \\fserver1\rechenzentrum \\fserver1\lehre \\fserver1\austausch \\fserver1\lhrLoginName

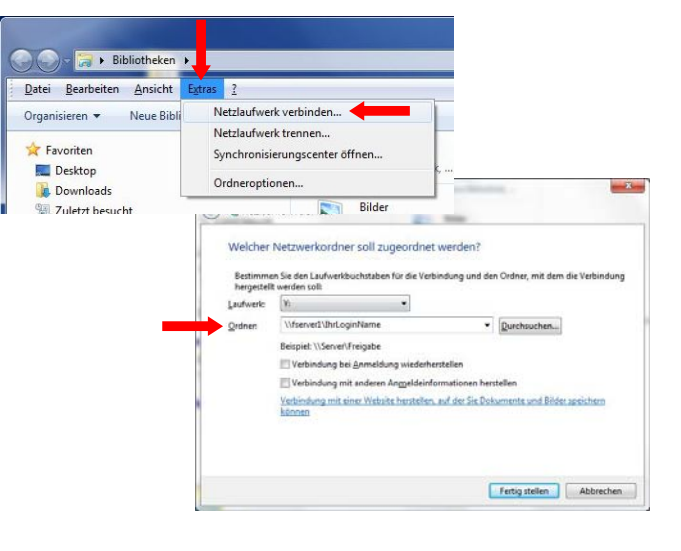

## Softwarezugang (Terminalserver)

InternetExplorer: <u>http://tserver1.rheinahrcampus.de/ts/</u> RemoteDesktop: tserver1

## Servicebüro Rechenzentrum

 Telefon:
 02642 / 932 - 555

 FAX:
 02642 / 932 - 556

 e-Mail:
 it-service@rheinahrcampus.de

 Raum:
 B 107

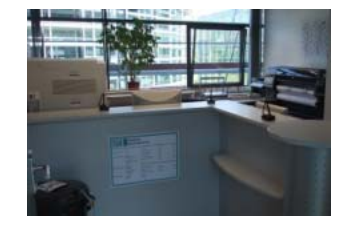

IT-Info

# WebAuth Funknetz

## am RheinAhrCampus Remagen

Dieter Gruschinski Fachhochschule Koblenz

Standort Remagen

v.1.3

University of Applied Sciences

σ

## Zugang mit WebAuth

### Voraussetzungen

Sie haben eine gültige Kennung des Rechenzentrums.

Sie müssen die Funknetzwerkkarte an Ihrem Notebook aktivieren.

### Hinweis:

Die Funknetzwerkkarte aktivieren Sie an Ihrem Notebook, meistens mit einer Tastenkombination von Fn und F-Taste. Die entsprechende F-Taste bildet in der Regel ein Symbol ab, das auf das Funknetzwerk hinweist. Viele Notebooks haben zusätzlich noch einen kleinen versteckten Schalter, überwiegend vorne oder an der Seite. Einige Notebooks zeigen eine aktive Funknetzwerkkarte mittels einer kleinen Lampe an.

### Verbindung herstellen

Klicken Sie mit der linken Maustaste auf das Icon für das Funknetz.

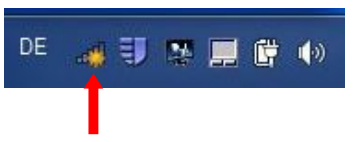

Klicken Sie mit der linken Maustaste auf die Drahtlosnetzwerkverbindung "webauth-wlan".

| Nicht verbunden             | +7    |
|-----------------------------|-------|
| Es sind Verbindungen verfüg | jbar. |
| Drahtlosnetzwerkverbindung  | ^     |
| eduroam                     | llee  |
| campus-wlan                 | liter |
| webauth-wlan                | 511   |
| I                           |       |
|                             |       |
|                             |       |
|                             |       |
|                             |       |

Aktivieren Sie die Option "Verbindung automatisch herstellen". Klicken Sie auf "Verbinden".

| Es sind Verbindungen                                                          | ı verfügbar.                       |
|-------------------------------------------------------------------------------|------------------------------------|
| Drahtlosnetzwerkverbindung                                                    | •                                  |
| eduroam                                                                       |                                    |
| campus-wlan                                                                   | .all                               |
| webauth-wlan                                                                  | 511                                |
| Über dieses Netzwerk ge<br>Informationen sind mög<br>für andere Benutzer sich | esendete<br>glicherweise<br>htbar. |
| Verbindung<br>automatisch herstellen                                          | Verbinden                          |
|                                                                               | -                                  |

Starten Sie Ihren Webbrowser. Sie werden automatisch auf die Anmeldeseite umgeleitet.

https://funknetz (https://1.1.1.1)

| Firefox *                                                                           |                                                                                                    |
|-------------------------------------------------------------------------------------|----------------------------------------------------------------------------------------------------|
| (<) [] 1111 https                                                                   | ://1111/login.html?redirect=www.google.de/                                                                                                    |
|                                                                                     | Login                                                                                                    |
| WLAN Rhe                                                                            | inAhrCampus                                                                                                    |
| Rechenzentrum                                                                       | n                                                                                                    |
| Hinweis:                                                                            |                                                                                                    |
| Die Datenüben<br>Benutzen Sie b<br>Funknetz weba<br>den Funknetz<br>Für die Übertra | tragung im Web-kuth-Frühnetz erfolgt NICHT werschlüsselt,<br>wonzugt das vereichlüsselte Fruhretz campus-weiten. Das<br>utm-walan ist für VIL-NN-Endoparate geefacht, den nicht mit<br>n campus-wilan und eduroam kompabilite sind.<br>auna von sensitellen Daten ist der Einsatz von sicheren |
| Protokollen zwi                                                                     | ngend erforderlich.                                                                                                    |
| User Name                                                                           | IhrLoginName                                                                                                    |
| Password                                                                            |                                                                                                    |
| 1                                                                                   | Submit                                                                                                    |
| Authentifizieren Sie sich                                                           | mit Ihrer gültigen Kennung.                                                                                                    |

Hinweis: IhrLoginName entspricht Ihrem Benutzername.

Sie sind mit dem Funknetz verbunden.

### Hinweis:

Für die Übertragung von sensiblen Daten ist der Einsatz von sicheren Protokollen zwingend erforderlich.

## Browser

### Konfiguration Firefox

Klicken Sie mit der linken Maustaste auf Firefox.

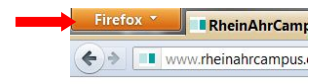

Klicken Sie auf "Einstellungen >" und wählen Sie dort erneut "Einstellungen" aus.

|          | Neuer Ta                            | b |       |                        | + |                                        |                                     |
|----------|-------------------------------------|---|-------|------------------------|---|----------------------------------------|-------------------------------------|
| po       | Neuer Tab<br>Privaten Modus starten | • | *     | Lesezeichen<br>Chronik | ; |                                        |                                     |
|          | Bearbeiten PR B E<br>Suchen         |   |       | Downloads<br>Add-ons   |   |                                        |                                     |
|          | Seite speichern unter               |   |       | Einstellungen          |   |                                        | Einstellungen                       |
| Link ser | Link senden<br>Drucken              | • | Hilfe | •                      | 5 | Menüleiste<br>Navigations Symboliaiste |                                     |
|          | Web-Entwickler                      | ٠ |       |                        |   | -                                      | Lesezeichen-Symbolleiste            |
|          | Vollbild                            |   |       | - <b>-</b> -           |   | 1                                      | Add-on-Leiste Strg+                 |
| 83       | Sync einrichten<br>Beenden          |   |       |                        |   | 1                                      | Tabs oben<br>Symbolleisten anpassen |

Klicken Sie auf "Erweitert". In der Registerkarte "Netzwerk" klicken Sie auf "Einstellungen…".

| E                                      | 10                      | -          | 10                | 190         | 9          | 0         | 态         |
|----------------------------------------|-------------------------|------------|-------------------|-------------|------------|-----------|-----------|
| Allgemein                              | Tabs                    | Inhalt     | Anwendungen       | Datenschutz | Sicherheit | Sync      | Erweitert |
| Verbindune                             | <b>.</b>                |            |                   |             |            |           |           |
| Verbindun<br>Festlegen,                | g<br>w sich F           | irefox mit | dem Internet verb | indet       |            | Eigstellu | ngen      |
| Verbindun<br>Festlegen,<br>Offline-Spi | g<br>wesich F<br>eicher | irefox mit | dem Internet verb | indet       |            | Eigstellu | ngen      |

Aktivieren Sie die Option "Die Proxy-Einstellungen für dieses Netzwerk automatisch erkennen".

|                                              | kennen                                                                                                    |
|----------------------------------------------|----------------------------------------------------------------------------------------------------|
| en des Systems verwenden                     |                                                                                                    |
| Configuration:                               |                                                                                                    |
| Ec                                           | rti 3128                                                                                                    |
| Eur alle Protokolle diesen Proxy-Server      | erwenden.                                                                                                    |
| P                                            | rt 3128                                                                                                    |
| Pc                                           | ut: 3128                                                                                                    |
| Po                                           | 3128                                                                                                    |
| SOCES V4 O SOCKS ¥5                          |                                                                                                    |
| ocalhost, 127.0.0.1                          |                                                                                                    |
| eispiet: mozilla org, net.de, 192.168.1.0/2- | ξ.                                                                                                    |
| xxy-Konfigurations-URL:                      |                                                                                                    |
|                                              |                                                                                                    |
|                                              | en des Systems verwenden<br>iconfiguration:<br>2 Eur alte Protokolle diesen Proxy-Server<br>Po<br>Po<br>SOCKS v4 O SOCKS y5<br>ocalhost, 127.00.1<br>espiel: mozilia.org. net.de, 192.168.1.0/2-<br>xy-Konfigurations-LIRL: |